配料秤监控系统帮助

2018-12-21 V.PLC126 版

## 软件安装帮助

1. 安装环境:

Microsoft .NET Framework 2.0 以上的安装环境 数据库 Microsoft Office Access Database 报表为 Excel2003 默认用户:system 默认密码:123

1.1 环境的安装

Framework 2.0 的安装

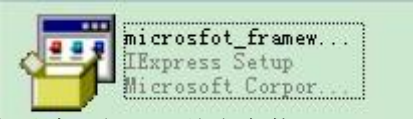

可先运行程序,如果程序无法运行,可首先安装 dotnetfx.exe,再安装 langpack.exe.

Microsoft Office 的安装

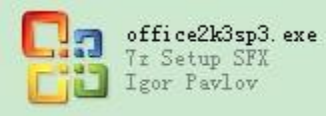

可先运行程序,如果程序无法运行,报数据库异常,可安装 office2k3sp3.exe.

2 软件的安装

将程序拷贝粘贴到,硬盘任何目录下(最好是c盘),如果要清空数据库,可双击清空数据库。

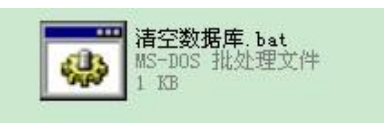

可安图片所示,右击皮秤计量,选择桌面快捷方式。

| <b>打开 (2)</b><br>运行方式 ( <u>4</u> )<br>1 申请外带                                                                        |                                                     |
|----------------------------------------------------------------------------------------------------|-----------------------------------------------------|
| TortoiseSVN                                                                                                    | •                                                   |
| <ul> <li>■添加到压缩文件(A)</li> <li>■添加到 "皮带秤计量.rar"(T)</li> <li>■压缩并 E-mail</li> <li>■压缩到 "皮带秤计量.rar"并 E-mail</li> </ul> |                                                     |
| ♥ 報电脑目系<br>发送到 (N)                                                                                                  | ▲<br>● ● Wab 岩布向导                                   |
| 剪切(I)<br>复制(I)                                                                                                    | <ul> <li>□ 正缩(zipped)文件夹</li> <li>□ 我的文档</li> </ul> |
| 创建快捷方式(2)<br>册除(11)<br>重命名(11)                                                                                      | <ul> <li>◎ 桌面快捷方式</li> <li>○ 邮件接收者</li> </ul>       |
| <b>居性</b> (2)                                                                                                    |                                                     |

3 软件的配置

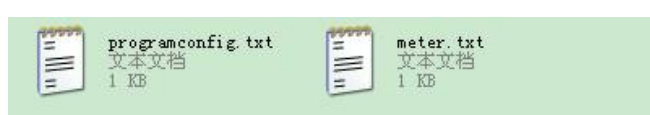

Programconfig.txt 是程序配置文件 Meter.txt 是仪表配置文件

## 软件使用帮助

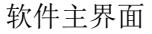

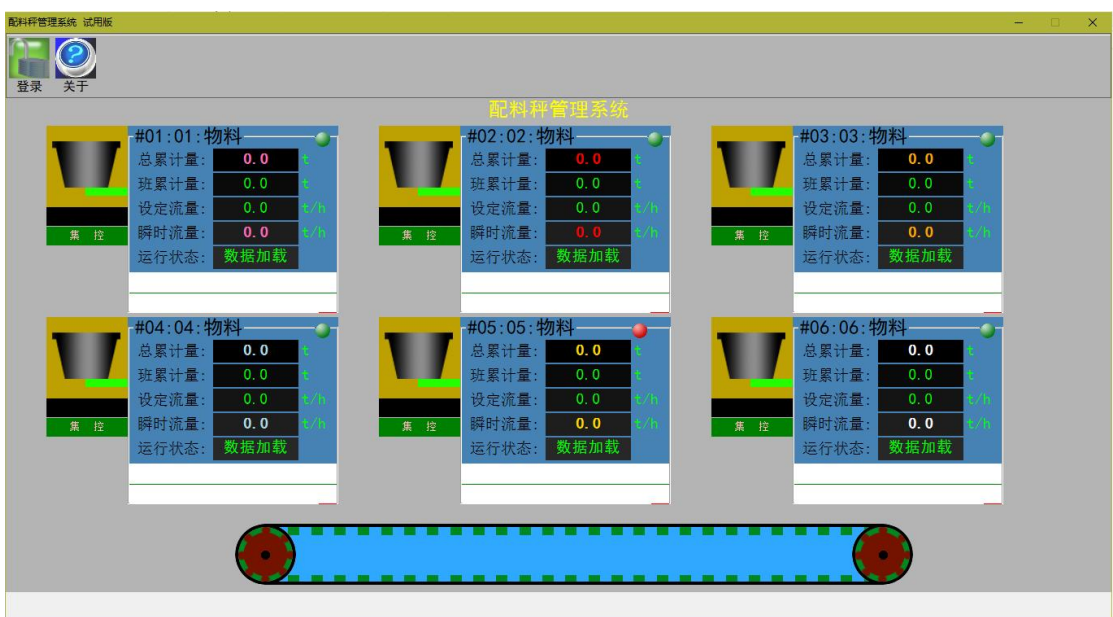

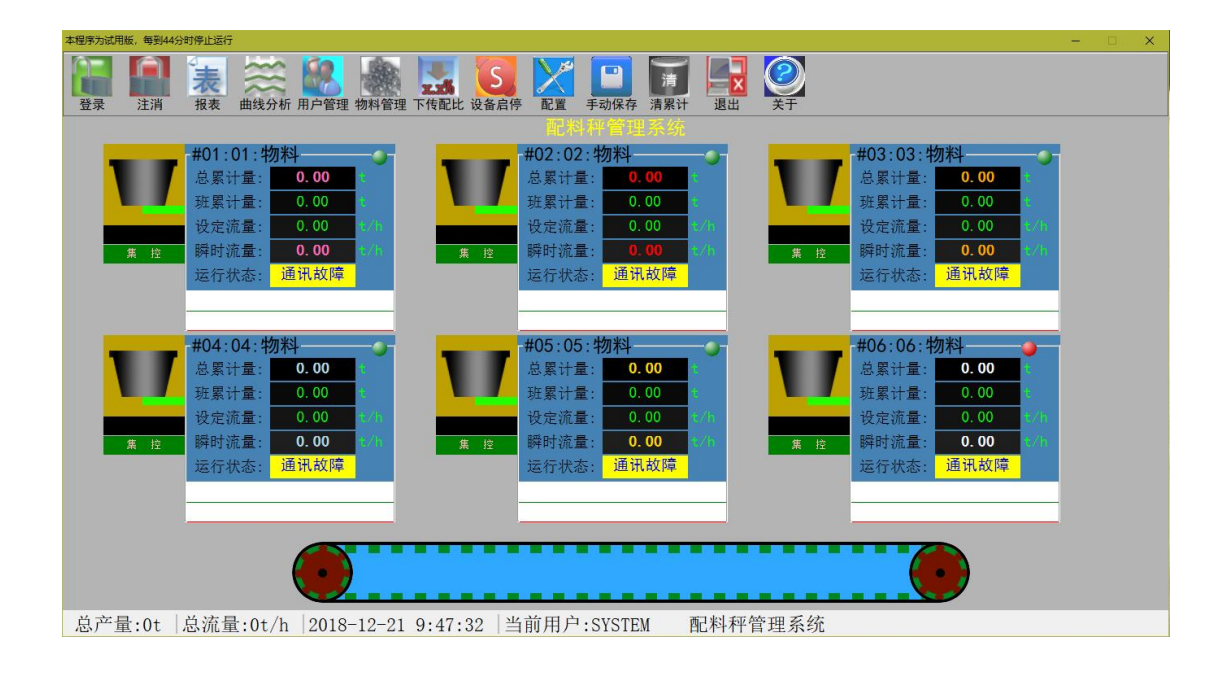

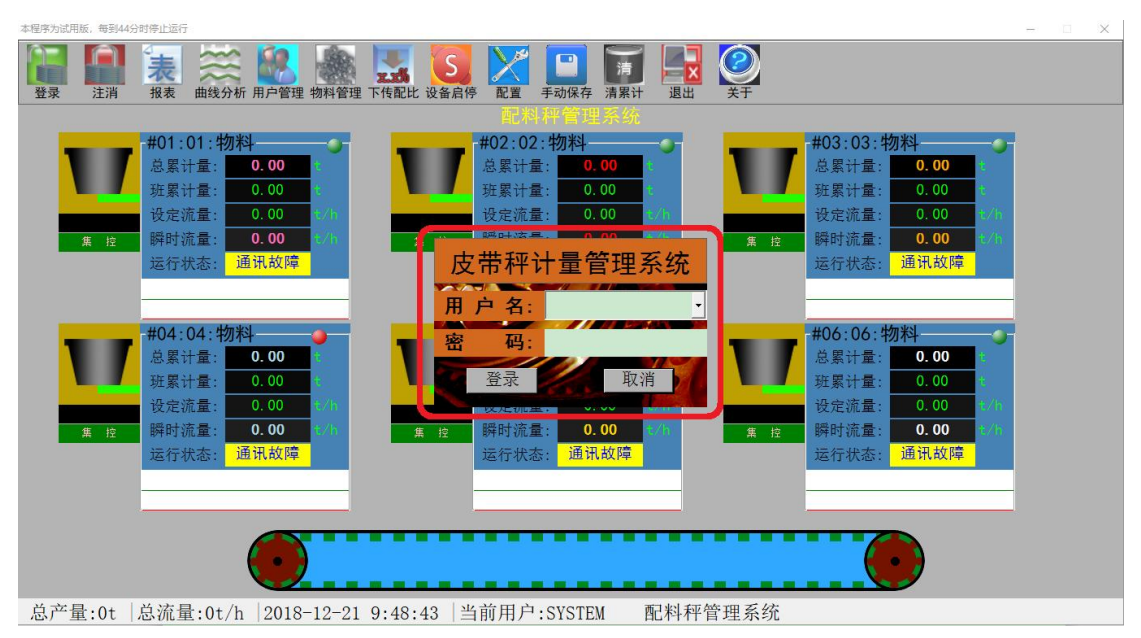

软件登陆,才能进行,产量的查询,物料名的更改

| 本程序为试用版,每到44分时停止运行                                                                                                    |                                                                                                    |                                                                                                    | × |
|----------------------------------------------------------------------------------------------------|----------------------------------------------------------------------------------------------------|----------------------------------------------------------------------------------------------------|---|
| 登录         注消         表         ※         ●         ●         ●         ●         ●         ●         ●         ●         ●         ●         ●         ●         ●         ●         ●         ●         ●         ●         ●         ●         ●         ●         ●         ●         ●         ●         ●         ●         ●         ●         ●         ●         ●         ●         ●         ●         ●         ●         ●         ●         ●         ●         ●         ●         ●         ●         ●         ●         ●         ●         ●         ●         ●         ●         ●         ●         ●         ●         ●         ●         ●         ●         ●         ●         ●         ●         ●         ●         ●         ●         ●         ●         ●         ●         ●         ●         ●         ●         ●         ●         ●         ●         ●         ●         ●         ●         ●         ●         ●         ●         ●         ●         ●         ●         ●         ●         ●         ●         ●         ●         ●         ●         ● | ▶ · · · · · · · · · · · · · · · · · · ·                                                                                                    |                                                                                                    |   |
|                                                                                                    |                                                                                                    |                                                                                                    |   |
| #01:01:物料       -         总累计量:       0.00         班累计量:       0.00         投定流量:       0.00         度       瞬时流量:       0.00         度       時时流量:       0.00         度       時日流量:       0.00         度       近行状态:       通讯故障                                                                                                    | #02:02:物料<br>用片管理<br>1<br>1<br>2<br>用月2:<br>1<br>2<br>用月2:<br>1<br>2<br>用月2:<br>1<br>2<br>用月2:<br>1<br>2<br>用月2:<br>1<br>2<br>用月2:<br>1<br>2<br>用月2:<br>1<br>2<br>用月2:<br>1<br>2<br>用月2:<br>1<br>2<br>日月2:<br>1<br>日月2:<br>1<br>日<br>日<br>日<br>日<br>日<br>日<br>日<br>日<br>日<br>日<br>日<br>日<br>日<br>日<br>日<br>日<br>日<br>日 | ####<br>出<br>####<br>####<br>###<br>###<br>###<br>###                                               |   |
| #04:04:物料       总累计量:       班累计量:       0.00       班累计量:       0.00       設定流量:       0.00       数据计流量:       0.00       数据时流量:       0.00       202       运行状态:                                                                                                    | - 用庁信息編辑栏<br>编 号: 2<br>司祥员名: 用户1<br>密 码: ABC<br>运行状态: 通讯故障                                                                                                    | #06:06:物料<br>点累计量: 0.00<br>数累计量: 0.00<br>没定流量: 0.00<br>以定流量: 0.00<br>定初<br>瞬时流量: 0.00<br>运行状态: 通讯故障 |   |
|                                                                                                    |                                                                                                    |                                                                                                    |   |
| 总产量:0t 总流量:0t/h 2018-12-21                                                                                                    | 9:50:45 当前用户:SYSTEM 配:                                                                                                    | 料秤管理系统                                                                                              |   |

System 用户是管理用户,有用户管理功能.

管理用户,要行进,修改,和删除,添加,首先选择一个所在用户.

| 本程序为试用版,每到44分时停止运行                                      |                                                                                                    |                                                                                    |                                                                                                    |                                                | -                                                                 | - D X |
|---------------------------------------------------------|----------------------------------------------------------------------------------------------------|------------------------------------------------------------------------------------|----------------------------------------------------------------------------------------------------|------------------------------------------------|-------------------------------------------------------------------|-------|
| □ □ □ □ □ □ □ □ □ □ □ □ □ □ □ □ □ □ □                   | 新 用户管理 物料管理 下传配比 设                                                                                                    | S 記置 手动保存                                                                          | 清累计 退出 关                                                                                                    | )<br>Ŧ                                         |                                                                   |       |
| #01:01:物<br>急累计量:<br>班累计量:<br>设定流量:<br>时时流量:<br>运行状态: i | 6<br>0.00<br>0.00<br>0.07<br>0.07<br>THEREN<br>画讯者 () 总设定流量 123                                                                                                    | 田米林平 音組<br>#02:02:物料-<br>息累计量: 0.<br>改累计量: 0.<br>改定結晶 2<br>t/h                     | 系统<br>00<br>00<br>20<br>投算 下传                                                                                                    | #03:03<br>总累计量<br>班累计量<br>及走端。                 | : 物料<br>: 0.00 2<br>: 0.00 2<br>: 0.00 2<br>: 0.00 2<br>: 通讯故障    |       |
| #04:04:物<br>总累计量:<br>近累计量:<br>设定流量:<br>瞬时流量:<br>运行状态:   | <ul> <li>配比总会:100% 面<br/>设备信息</li> <li>1:#01 物料</li> <li>0:0 2:#02 物料</li> <li>0:0 3:#03 物料</li> <li>0:0 4:#04 物料</li> <li>0:0 5:#05 物料</li> <li>通讯:1 6:#06 物料</li> </ul> | 2料水分:0% 实配流<br>设定配比(%) 水分(<br>12 0<br>33 0<br>12 0<br>19 0<br>12 0<br>12 0<br>12 0 | <ul> <li>註 123/h</li> <li>設定流量(t/h)</li> <li>14.76</li> <li>40.59</li> <li>14.76</li> <li>23.37</li> <li>14.76</li> <li>14.76</li> <li>14.76</li> </ul> | 设备执行状态<br>通讯故障<br>通讯故障<br>通讯故障<br>通讯故障<br>通讯故障 | <b>物料</b><br>: 0,00 :<br>: 0,00 :<br>: 0,00 :<br>: 0,00 :<br>通讯故障 |       |
|                                                         | 2019-12-21 0.52.27                                                                                                    | -<br>-<br>-<br>-<br>-<br>-<br>-<br>-<br>-<br>-                                     | ( 前料報答理                                                                                                    | 反体                                             |                                                                   |       |

总产量:0t |总流量:0t/h |2018-12-21 9:52:27 |当前用户:SYSTEM 配料秤管理系统

- 下传配方过程:
- 1. 设定好总流量
- 2. 输入设配比,单击"换算"
- 3. 观测——配比总合, 配料水分, 实配流量 是否正确。
- 4. 点击下传,观察"设备执行状态"栏,直至每台称都执行过一次"下传成功"为止。
- 5. 点击退出,下传配方操作完成。

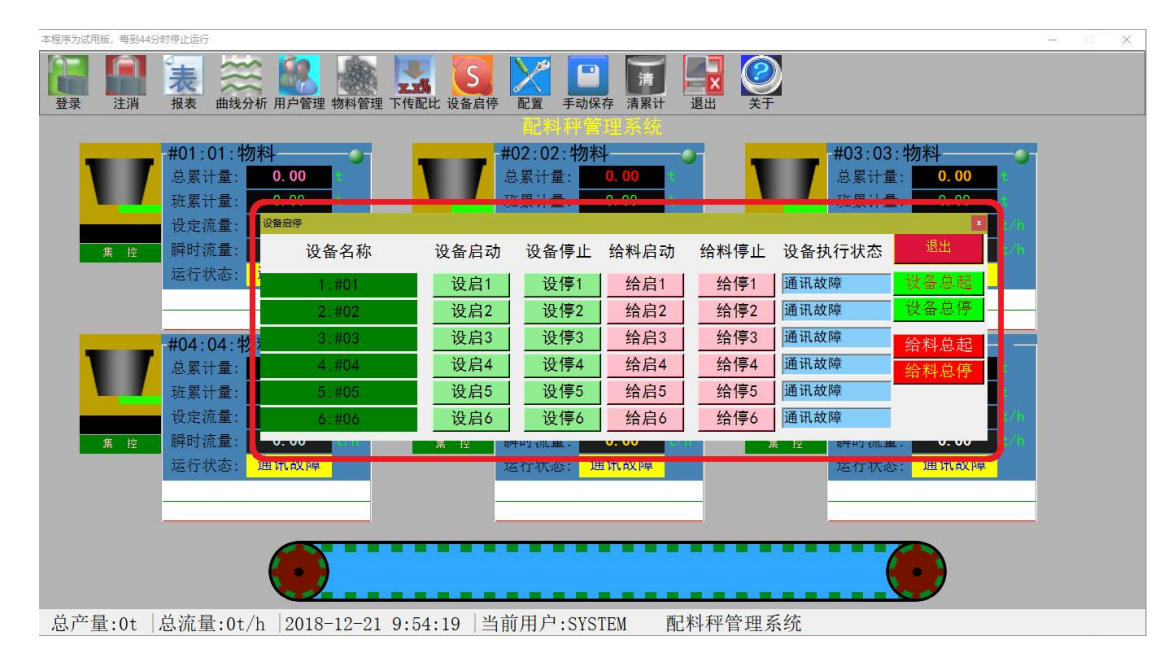

## 启停过程:

设备启动/设备停止是操作称量皮带称量螺旋秤 手动单启(设启1,设启2.....设启N),自动全启(设备总起)。 手动单停(设停1,设停2.....设停N),自动全停(设备总停)。 给料启动/给料停止是操作预给料设备(圆盘给料机,振动给料机,预给料螺旋) 手动单启(给启1,给启2.....给启N),自动全启(给料总起)。 手动单停(给停1,给停2.....给停N),自动全停(给料总停)。

| 本程序为试用  | 版,每到44分    | 讨停止运行                                   | ti                                                        |                                                          |                          |          |                                             |                                                                            |                                |              |                                   |                                                                                                |                                            | -                                                    |   |
|---------|------------|-----------------------------------------|-----------------------------------------------------------|----------------------------------------------------------|--------------------------|----------|---------------------------------------------|----------------------------------------------------------------------------|--------------------------------|--------------|-----------------------------------|------------------------------------------------------------------------------------------------|--------------------------------------------|------------------------------------------------------|---|
| 2<br>登录 | 注消         | 表报表                                     | 曲线分析                                                      | 用户管理:                                                    | 物料管理                     | 下传配比设    | S 2 2 2 2 2 2 2 2 2 2 2 2 2 2 2 2 2 2 2     |                                                                            | 清                              |              |                                   |                                                                                                |                                            |                                                      |   |
|         | <b>集</b> 控 | -#01:<br>总累;<br>设定;<br>瞬时;<br>运行;       | 01:物料<br>十量:<br>十量:<br>流量:<br>一<br>流量:<br>通<br>状态:<br>通   | 0.00<br>0.00<br>54.12<br>0.00<br>讯故障                     | #:<br>#:<br>#:/h<br>#:/h | <b>*</b> | <b>#</b> 0<br>总班<br>设牌<br>运                 | ■ 100 余余福<br>系統配置区<br>「「就料借止」<br>一停止填式」<br>皮帯秤 禁<br>给料设备 禁<br>「」<br>分料设备 禁 | 田 - S ////<br>応<br>正<br>正<br>正 | 助强时 30       | <sup>政相選时10</sup><br>-<br>-<br>取消 | 设备 <u>就否</u> 区<br>设备信息<br>1:#01 物料<br>2:#02 物料<br>3:#03 物料<br>4:#04 物料<br>6:#05 物料<br>6:#06 物料 | 设定配比(%)<br>44<br>3<br>13<br>14<br>13<br>13 | 使用状态<br>使用 •<br>使用 •<br>使用 •<br>使用 •<br>使用 •<br>使用 • |   |
|         | 集<br>注     | #04:<br>总累;<br>近累;<br>设定;<br>瞬时;<br>运行; | 04:物料<br>十量:<br>十量:<br>赤量:<br>流量:<br>流量:<br>武<br>流量:<br>通 | <mark>0.00</mark><br>0.00<br>17.22<br><b>0.00</b><br>讯故障 | 3<br> 8<br> 8/h<br> 8/h  | ¥.       | <b>#</b> (0)<br>总<br>班<br>股<br>時<br>时<br>运行 | 注意:在说<br>或设备配置                                                             | ≜ 运行期<br>【参数进行                 | 间,禁止:<br>修改。 | 对系统配置参数,                          |                                                                                                |                                            |                                                      |   |
| 总产量     | ₫:0t       | 总流量                                     | €:0t/h                                                    | 2018-                                                    | -12-21                   | 10:40:5  | 57   当前,                                    | Ē                                                                          |                                |              |                                   |                                                                                                |                                            |                                                      | ļ |
|         |            |                                         |                                                           |                                                          |                          |          |                                             |                                                                            |                                |              |                                   |                                                                                                |                                            |                                                      |   |

系统配置:缺料时可将配为设备停止。

设备配置:可将设备设为使用或不使用,使用状态的设备在全启,全停,连锁配料的序列中。

| 本程序为试用 | 1版,每到44分 | 计时停止运行                           | ī                      |                                      |                                                 |          |       |         |           |         |                                                                                           | - 🗆 X |
|--------|----------|----------------------------------|------------------------|--------------------------------------|-------------------------------------------------|----------|-------|---------|-----------|---------|-------------------------------------------------------------------------------------------|-------|
| 登录     | 注消       | 表报表                              | く、(、曲线                 | 会析 用户                                | 2010年1月1日日<br>1日日日日日日日日日日日日日日日日日日日日日日日日日日日日日日日日 | 下传配比 设备  | 启停 配置 | 手动保存 清累 |           |         |                                                                                           |       |
|        |          |                                  |                        |                                      | TIME                                            |          |       |         |           |         |                                                                                           |       |
|        |          | #01:                             | 01:4                   | 勿料                                   | 秤名                                              | 物料名      | 配比(%) | 水分(%)   | 设定流量(t/h) | 批累计量(t) | 3:物料                                                                                      |       |
|        |          | 总累计                              | 计量:                    | 0.                                   | #01                                             | 物料       | 44    | 0       | 54. 12    | 0.00    | 量: <b>0.00</b> 🦭                                                                          |       |
|        |          | 班累                               | 计量:                    | 0.                                   | #02                                             | 物料       | 3     | 0       | 3. 69     | 0.00    | 量: 0.00 1                                                                                 |       |
|        |          | 设定                               | 充量:                    | 54.                                  | #03                                             | 物料       | 13    | 0       | 15.99     | 0.00    | 量: 15.99 t/h                                                                              |       |
|        | 集控       | 瞬时                               | 充量:                    | 0.                                   | #04                                             | 物料       | 14    | 0       | 17.22     | 0.00    | ≣: <b>0.00</b> ≿/h                                                                        |       |
|        |          | 运行                               | 伏态:                    | 通讯                                   | #05                                             | 物料       | 13    | 0       | 15.99     | 0.00    | 态: 通讯故障                                                                                   |       |
|        |          |                                  |                        |                                      | #06                                             | 物料       | 13    | 0       | 15. 99    | 0.00    |                                                                                           |       |
|        | 集 控      | #04:<br>总累<br>班累;<br>设定时;<br>运行? | <b>04:</b> \$<br>计计流流伏 | <b>勿料</b><br>0.1<br>17.<br>0.1<br>通讯 |                                                 |          |       |         |           |         | 5:物料<br>量: 0.00 2<br>量: 15.99 231<br>量: 0.00 2<br>量: 15.99 231<br>量: 0.00 4315<br>중: 通讯故障 |       |
| 总产量    | 量:0t     | 总流量                              | 量:0t                   | /h  2                                |                                                 |          |       |         |           |         |                                                                                           |       |
|        |          |                                  |                        |                                      | 2018-12-21                                      | 10:29:11 | 总批累:0 | t       |           | 保存 取消   |                                                                                           |       |

手动保存可按一种配方批次保存生产记录。

| 本程序为试用版,每到44分时停止运行                                                                                                    |                                                                                             |                                   |                                                                                                    | - 🗆 X                                    |
|----------------------------------------------------------------------------------------------------|---------------------------------------------------------------------------------------------|-----------------------------------|----------------------------------------------------------------------------------------------------|------------------------------------------|
| 登录         注消         报表         曲线分析 用户                                                                                                    | 🛃 🌆 🔜 S 🕅                                                                                   | 2<br>手动保存<br>清累计<br>退出            | )<br><del> X</del> T                                                                                                    |                                          |
|                                                                                                    |                                                                                             |                                   |                                                                                                    |                                          |
| #01:01:物料           息累计量:         0.00           班累计量:         0.00           设定流量:         54.1                                                          | 2<br>2<br>2<br>2<br>2<br>2<br>2<br>2<br>2<br>2<br>2<br>2<br>2<br>2<br>2<br>2<br>2<br>2<br>2 | 1:02:物料<br>(计量: 0.00<br>(计量: 0.00 | #03:03:物料<br>总累计量: 0.00<br>政累计量: 0.00<br>设定流量: 15.9                                                                                                    | 2 6/h                                    |
| <u>業控</u> 時可加量: 0.00<br>法行状态・通讯故                                                                                                    | 设备名称 清零                                                                                     | 仪表累计量 退出                          | 集 控 时 前 里: 0.00<br>法行 状态 通 讯 故                                                                                                    | () () () () () () () () () () () () () ( |
|                                                                                                    | 1:#01 清累计1<br>2·#02 清累计2                                                                    |                                   |                                                                                                    |                                          |
| #04:04:物料           息累计量:         0.00           班累计量:         0.00           设定流量:         17.2           瞬时流量:         0.00           运行状态:         通讯故 | 2     102     // · · · · · · · · · · · · · · · · · ·                                        |                                   | #06:06:物料           总累计量:         0.00           班累计量:         0.00           设定流量:         15.9           瞬时流量:         0.00           运行状态:         通讯故 |                                          |
| 总产量:0t  总流量:0t/h  20                                                                                                    | <b>)</b><br>118-12-21 10:33:56  当前                                                          | 用户:SYSTEM 配料和                     | <b>下</b> 管理系统                                                                                                    |                                          |

清除仪表累计量。

| 本程序为试用版, 每到44分时停止运行 数据查询 | × – – ×                                                                         |
|--------------------------|---------------------------------------------------------------------------------|
|                          |                                                                                 |
|                          |                                                                                 |
| #01:01     #次 #4< %日 产型  | 00<br>00<br>00<br>00<br>20<br>20<br>20<br>20<br>20<br>20<br>20<br>20<br>20<br>2 |
|                          |                                                                                 |
| 总产量:0t 总流量:0             |                                                                                 |
|                          |                                                                                 |

班产量报表

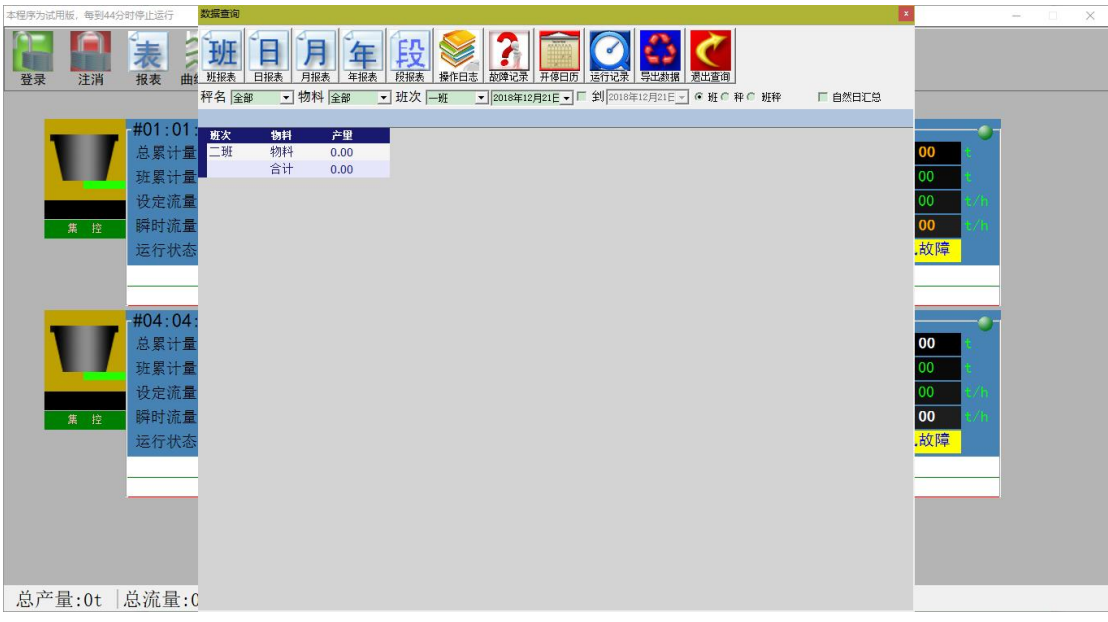

日产量报表

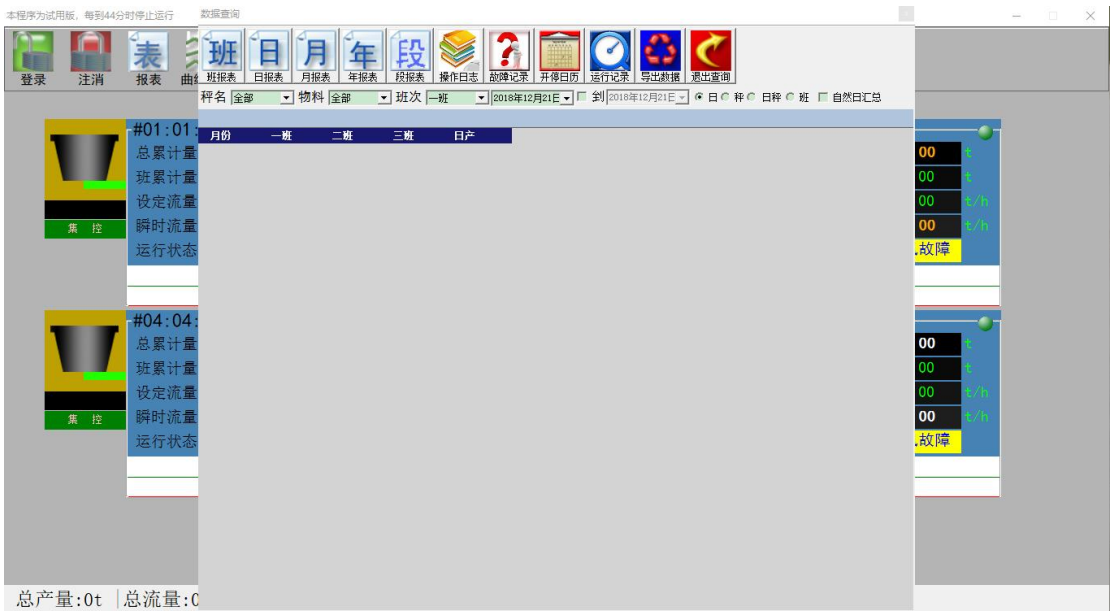

月产量报表

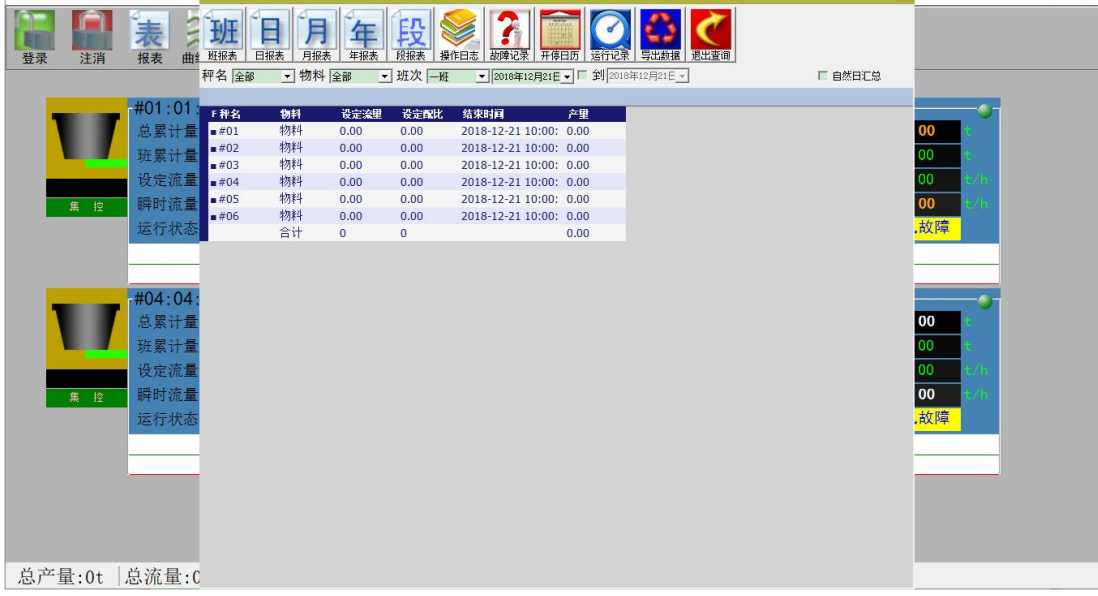

段产量报表

年产量报表

木程度

姤 毎到

数据查询

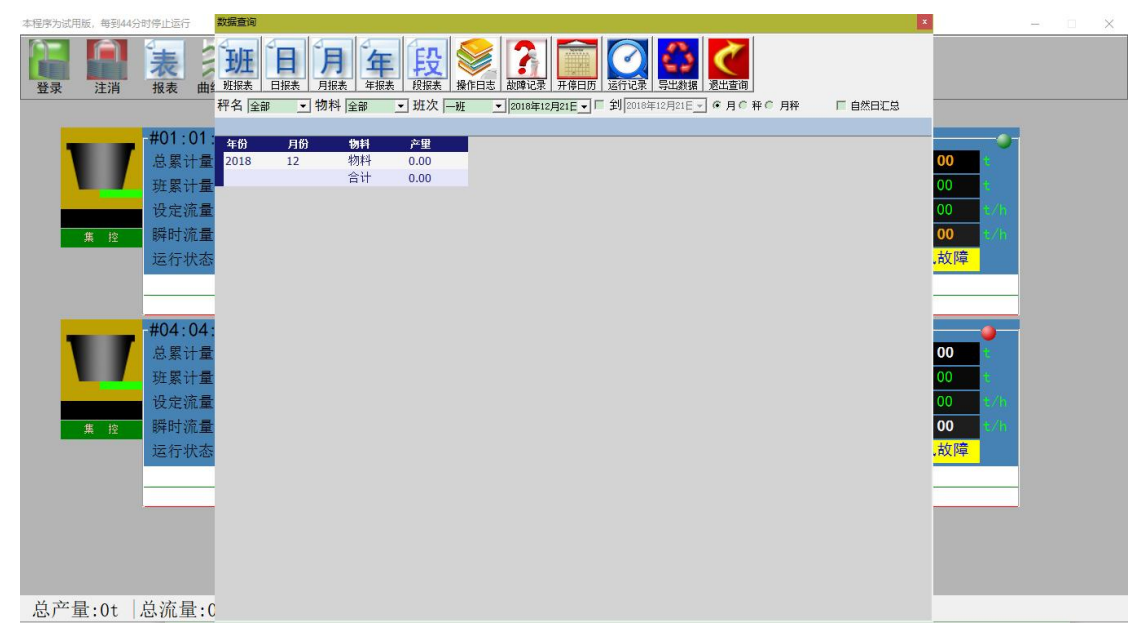

| 本程序为试用版,每到4分时停止运行 数据查询                                                                                                    | ×      |          | (E | × |
|----------------------------------------------------------------------------------------------------|--------|----------|----|---|
| Image: Bar bar bar bar bar bar bar bar bar bar b                                                                                                    |        |          |    |   |
| 秤名 全部 ▼ 物料 全部 ▼ 班次 ─班 ▼ 2018年12月21日▼ 「 到 2018年12月21日▼ 「 1                                                                                                    | 自然日汇总  |          |    |   |
| 401.01                                                                                                    |        |          |    |   |
|                                                                                                    | 操作员    |          |    |   |
| 品素计量 2018-12-21 10:22: 珍皮水分:#01:0 #02:0 #03:0 #04:0. #05:0 #06:0<br>2018-10-11 10:22: 珍沢和町に何に4 #02:2 #02:12 #06:14 #05:2 #06:12 首応告:123                                                                                                    | SYSTEM | 00 0     |    |   |
| 班累计量     2018-12-21 1-0:22. PP(XB,7), #01:44 #02:3 #05:13 #04:14 #05:13 №04:14 #05:13 №04:14 #05:13 №04:14 #05:13 №04:14 #05:13 №04:14 #05:13 №04:14 #05:13 №04:14 #05:13 №04:14 #05:13 №04:14 #05:13 №04:14 #05:13 №04:14 #05:13 №04:14 #05:13 №04:14 #05:13 №04:14 #05:13 №04:14 #05:13 №04:14 #05:13 №04:14 ₩05:13 №04:14 ₩05:13 №04:14 №05:13 №04:14 №05:13 №04:14 №05:14 №05:1400000000000000000000000000000000000 | SYSTEM | 00       |    |   |
| 设定流量 2018-12-21 9:45:3 登录!                                                                                                    | SYSTEM | .99 t/h  |    |   |
| 集 校 瞬时流量                                                                                                    |        | 00 t/h   |    |   |
| 法行业 法行业 法行业 法行业 法 法行业 法 法 法 法 法 法 法 法 法                                                                                                    |        | 故障       |    |   |
|                                                                                                    |        | - mait   |    |   |
|                                                                                                    |        |          |    |   |
|                                                                                                    |        |          |    |   |
| #04:04:                                                                                                    |        | <u> </u> |    |   |
| · · · · · · · · · · · · · · · · · · ·                                                                                                    |        | 00 🕴     |    |   |
| 班上 建二 班累计量                                                                                                    |        | 00 t     |    |   |
|                                                                                                    |        | .99 t/h  |    |   |
|                                                                                                    |        | 00       |    |   |
|                                                                                                    |        | +412     |    |   |
| 运行状态                                                                                                    |        | 和川中      |    |   |
|                                                                                                    |        |          |    |   |
|                                                                                                    |        |          |    |   |
|                                                                                                    |        |          |    |   |
|                                                                                                    |        |          |    |   |
|                                                                                                    |        |          |    |   |
|                                                                                                    |        |          |    |   |
| 总产量:0t  总流量:C                                                                                                    |        |          |    |   |

操作日志

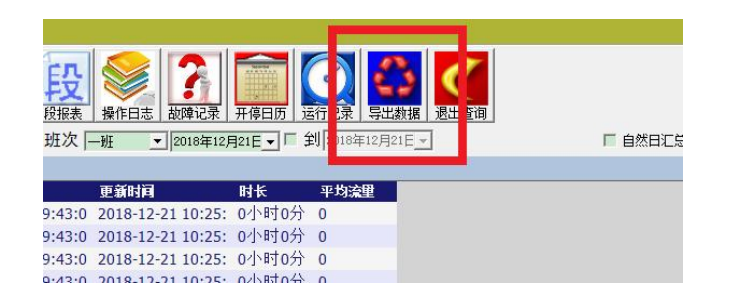

## 打印须导出数据

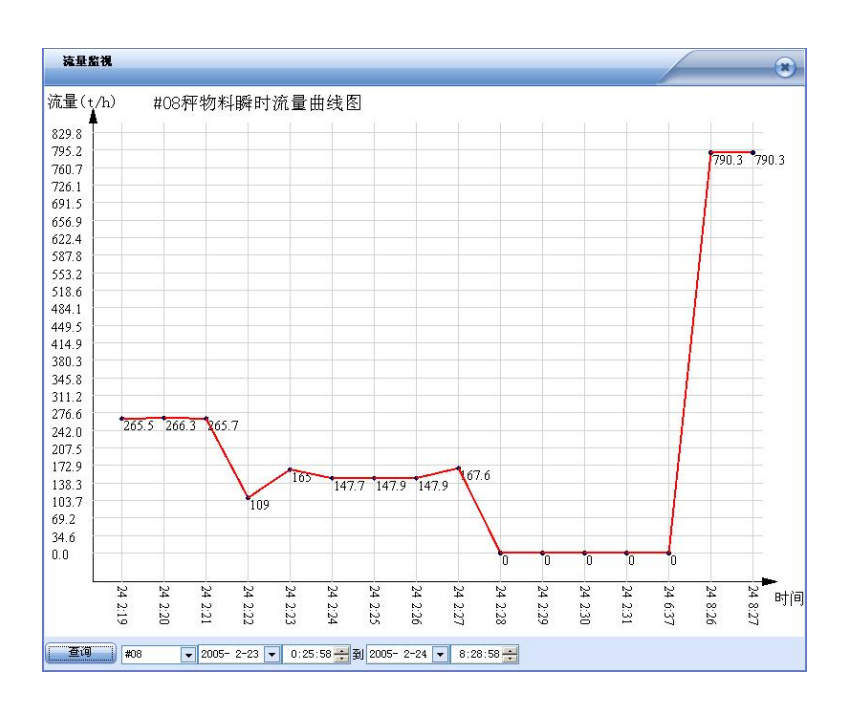

每分钟采集一次,保存 30 天的记录!